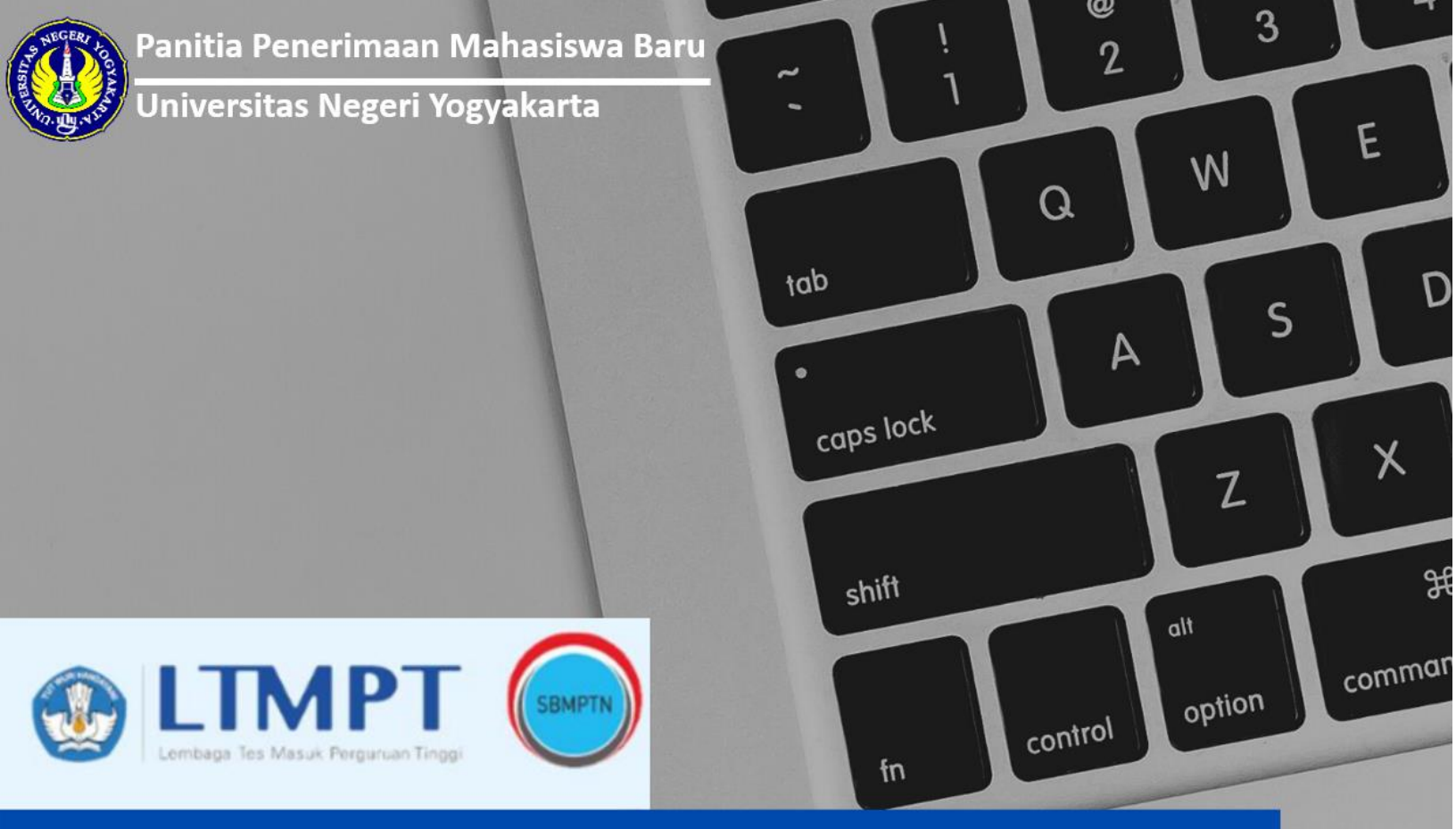

# **SELEKSI MANDIRI**

# SKOR UTBK (S1 & D-IV)

Seleksi Mahasiswa Baru berdasarkan Skor UTBK SBMPTN 2022

# PANDUAN PENDAFTARAN

2022

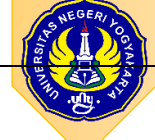

PANDUAN PENDAFTARAN

# SM-SKOR UTBK UNY 2022

| Α. | IN         | IFORMASI UMUM                               |
|----|------------|---------------------------------------------|
| в. | JA         | DWAL                                        |
| C. | IN         | IFORMASI PROGRAM STUDI4                     |
| D. | D          | OKUMEN YANG DISIAPKAN7                      |
| E. | PE         | EGAMBILAN KODE PEMBAYARAN8                  |
| F. | T/         | ATA CARA PEMBAYARAN DI BANK10               |
| G. | PE         | ENGISIAN FORMULIR PENDAFTARAN11             |
| 1  | L.         | Tahapan Data UTBK12                         |
| 2  | 2.         | Tahapan Pilihan Prodi12                     |
| 3  | 8.         | Tahapan Data Pribadi12                      |
| 4  | ŀ.         | Tahapan Riwayat Pendidikan13                |
| 5  | 5.         | Tahapan Pekerjaan13                         |
| 6  | <b>.</b>   | Uang Pangkal Pengembangan Akademik (UPPA)14 |
| 7  | 7.         | Berkas15                                    |
| 8  | <b>3</b> . | Mengisi Data Sosial Ekonomi                 |
| ç  | ).         | Finalisasi Formulir Pendaftaran19           |
| 1  | <b>0.</b>  | Tahapan Cetak Kartu                         |
| 1  | 1.         | Contoh Kartu Tanda Peserta                  |

# A. INFORMASI UMUM

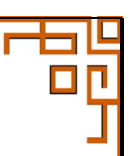

SM-SKOR UTBK UNY 2022 merupakan salah satu metode Seleksi Mandiri UNY tahun 2022 untuk memperoleh mahasiswa baru yang berprestasi dengan kemampuan akademik. Dasar penerimaan jalur SM-SKOR UTBK tahun 2022 adalah Peraturan Menteri Ristekdikti No. 90 Tahun 2017. Seleksi dengan metode ini memanfaatkan nilai hasil tes UTBK SBMPTN 2022.

Ketentuan peserta SM-SKOR UTBK UNY 2022:

- 1. Peserta UTBK SBMPTN 2022
- 2. Peserta telah mengikuti Tes UTBK SBMPTN Tahun 2022.
- 3. Mendaftarkan diri sebagai peserta SM-SKOR UTBK UNY Tahun 2022.
- 4. Pilihan program studi harus sesuai dengan kelompok program studi yang diikuti pada Tes UTBK SBMPTN Tahun 2022
- 5. Memilih maksimum 2 (dua) program studi S1 dan/atau D-IV untuk kelompok SAINTEK, SOSHUM, atau CAMPURAN sesuai dengan kelompok ujian yang diikuti pada tes UTBK SBMPTN 2022.
- 6. Biaya Pendaftaran Sebesar Rp200.000,00
- 7. Dalam rangka melindungi kompetensi dan prestasi calon, peserta harus memenuhi persyaratan kesehatan yang tidak mengganggu kelancaran belajar di program studi pilihannya.

### **B. JADWAL**

| Pola    | Jalur                  | PDSS & Pendaftaran     | Cetak Kartu<br>Pendaftaran | Pengumuman   |
|---------|------------------------|------------------------|----------------------------|--------------|
| SM SKOR | SARJANA (S1)           | 14 Juni - 16 Juli 2022 | 17 Juli 2022               | 19 Juli 2022 |
| UTBK    | SARJANA TERAPAN (D-IV) | 14 Juni – 16 Juli 2022 | 17 Juli 2022               | 19 Juli 2022 |

# C. INFORMASI PROGRAM STUDI

# SARJANA TERAPAN (D-IV)

# KELOMPOK SAINTEK – SARJANA TERAPAN (D-IV)

| NO | Fakultas          | Nama Prodi                              | <u>Keterangan</u>     |
|----|-------------------|-----------------------------------------|-----------------------|
| 1  | Teknik            | Teknik Elektro - D-IV                   | (Kampus Wates)        |
| 2  | Teknik            | Teknik Elektronika - D-IV               | (Kampus Gunungkiudul) |
| 3  | Teknik            | Teknik Elektronika - D-IV               | (Kampus Wates)        |
| 4  | Teknik            | Teknik Mesin - D-IV                     | (Kampus Wates)        |
| 5  | Teknik            | Teknik Otomotif - D-IV                  | (Kampus Wates)        |
| 6  | Teknik            | Teknik Sipil - D-IV                     | (Kampus Wates)        |
| 7  | Ilmu Keolahragaan | Pengobatan Tradisional Indonesia - D-IV | (Kampus Wates)        |
| 8  | Ilmu Keolahragaan | Pengelolaan Usaha Rekreasi - D-IV       | (Kampus Gunungkidul)  |
| 8  | Ilmu Keolahragaan | Promosi Kesehatan - D-IV                | (Kampus Wates)        |

# KELOMPOK SOSHUM – SARJANA TERAPAN (D-IV)

| No | Fakultas | Nama Prodi                      | <u>Keterangan</u>    |
|----|----------|---------------------------------|----------------------|
| 1  | Teknik   | Teknik Boga - D-IV              | (Kampus Gunungkidul) |
| 2  | Teknik   | Teknik Boga - D-IV              | (Kampus Wates)       |
| 3  | Teknik   | Teknik Busana - D-IV            | (Kampus Gunungkidul) |
| 4  | Teknik   | Teknik Busana - D-IV            | (Kampus Wates)       |
| 5  | Teknik   | Tata Rias dan Kecantikan - D-IV | (Kampus Wates)       |
| 6  | Ekonomi  | Akuntansi - D-IV                | (Kampus Gunungkidul) |
| 7  | Ekonomi  | Akuntansi - D-IV                | (Kampus Wates)       |
| 8  | Ekonomi  | Pemasaran - D-IV                | (Kampus Gunungkidul) |
| 9  | Ekonomi  | Pemasaran - D-IV                | (Kampus Wates)       |
| 10 | Ekonomi  | Administrasi Perkantoran - D-IV | (Kampus Gunungkidul) |
| 11 | Ekonomi  | Administrasi Perkantoran - D-IV | (Kampus Wates)       |

# SARJANA (S1)

# KELOMPOK SAINTEK – SARJANA (S1)

| No | Fakultas          | Nama Prodi                                       |
|----|-------------------|--------------------------------------------------|
| 1  | Matematika & IPA  | Pendidikan Matematika - S1                       |
| 2  | Matematika & IPA  | Matematika - S1                                  |
| 3  | Matematika & IPA  | Pendidikan Fisika - S1                           |
| 4  | Matematika & IPA  | Fisika - S1                                      |
| 5  | Matematika & IPA  | Pendidikan Kimia - S1                            |
| 6  | Matematika & IPA  | Kimia - S1                                       |
| 7  | Matematika & IPA  | Pendidikan Biologi - S1                          |
| 8  | Matematika & IPA  | Biologi - S1                                     |
| 9  | Matematika & IPA  | Statistika - S1                                  |
| 10 | Matematika & IPA  | Pendidikan IPA - S1                              |
| 11 | Teknik            | Pendidikan Teknik Elektro - S1                   |
| 12 | Teknik            | Pendidikan Teknik Elektronika - S1               |
| 13 | Teknik            | Pendidikan Teknik Mesin - S1                     |
| 14 | Teknik            | Pendidikan Teknik Otomotif - S1                  |
| 15 | Teknik            | Pendidikan Teknik Sipil dan Perencanaan - S1     |
| 16 | Teknik            | Pendidikan Teknik Mekatronika - S1               |
| 17 | Teknik            | Pendidikan Teknik Informatika - S1               |
| 18 | Teknik            | Teknologi Informasi - S1                         |
| 19 | Teknik            | Teknik Elektro - S1                              |
| 20 | Teknik            | Teknik Manufaktur - S1                           |
| 21 | Teknik            | Teknik Sipil - S1                                |
| 22 | Teknik            | Teknik Industri - S1                             |
| 23 | Ilmu Keolahragaan | Pendidikan Jasmani, Kesehatan, dan Rekreasi - S1 |
| 24 | Ilmu Keolahragaan | Pendidikan Kepelatihan Olahraga - S1             |
| 25 | Ilmu Keolahragaan | Ilmu Keolahragaan - S1                           |
| 26 | Ilmu Keolahragaan | PGSD Pendidikan Jasmani - S1                     |

# KELOMPOK SOSHUM – SARJANA (S1)

| No | Fakultas        | Nama Prodi                                  |
|----|-----------------|---------------------------------------------|
| 1  | Ilmu Pendidikan | Manajemen Pendidikan - S1                   |
| 2  | Ilmu Pendidikan | Pendidikan Luar Sekolah - S1                |
| 3  | Ilmu Pendidikan | Pendidikan Luar Biasa - S1                  |
| 4  | Ilmu Pendidikan | Bimbingan dan Konseling - S1                |
| 5  | Ilmu Pendidikan | Teknologi Pendidikan - S1                   |
| 6  | Ilmu Pendidikan | Pendidikan Guru Sekolah Dasar - S1          |
| 7  | Ilmu Pendidikan | Kebijakan Pendidikan - S1                   |
| 8  | Ilmu Pendidikan | PGPAUD - S1                                 |
| 9  | Ilmu Pendidikan | Psikologi - S1                              |
| 10 | Bahasan & Seni  | Pendidikan Bahasa dan Sastra Indonesia - S1 |
| 11 | Bahasan & Seni  | Sastra Indonesia - S1                       |
| 12 | Bahasan & Seni  | Pendidikan Bahasa Inggris - S1              |
| 13 | Bahasan & Seni  | Sastra Inggris - S1                         |
| 14 | Bahasan & Seni  | Pendidikan Bahasa Jerman - S1               |
| 15 | Bahasan & Seni  | Pendidikan Bahasa Perancis - S1             |
| 16 | Bahasan & Seni  | Pendidikan Bahasa Jawa - S1                 |
| 17 | Bahasan & Seni  | Pendidikan Seni Rupa - S1                   |
| 18 | Bahasan & Seni  | Pendidikan Kriya - S1                       |
| 19 | Bahasan & Seni  | Pendidikan Seni Musik - S1                  |
| 20 | Bahasan & Seni  | Pendidikan Seni Tari - S1                   |
| 21 | Ilmu Sosial     | Pendidikan Kewarganegaraan - S1             |
| 22 | Ilmu Sosial     | Pendidikan Geografi - S1                    |
| 23 | Ilmu Sosial     | Pendidikan Sejarah - S1                     |
| 24 | Ilmu Sosial     | Ilmu Sejarah - S1                           |
| 25 | Ilmu Sosial     | Pendidikan Sosiologi - S1                   |
| 26 | Ilmu Sosial     | Pendidikan IPS - S1                         |
| 27 | Ilmu Sosial     | Administrasi Publik - S1                    |
| 28 | Ilmu Sosial     | Ilmu Komunikasi - S1                        |
| 29 | Teknik          | Pendidikan Teknik Boga - S1                 |
| 30 | Teknik          | Pendidikan Teknik Busana - S1               |
| 31 | Ekonomi         | Pendidikan Akuntansi - S1                   |
| 32 | Ekonomi         | Akuntansi - S1                              |
| 33 | Ekonomi         | Pendidikan Ekonomi - S1                     |
| 34 | Ekonomi         | Manajemen - S1                              |
| 35 | Ekonomi         | Pendidikan Administrasi Perkantoran - S1    |

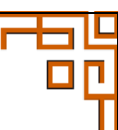

# D. DOKUMEN YANG DISIAPKAN

1. Dokumen yang perlu dipersiapkan

| No | Kategori            | Deskripsi                                                            |
|----|---------------------|----------------------------------------------------------------------|
| a. | Data Peserta UTBK   | Data harus sama dengan data TES UTBK SBMPTN 2022:                    |
|    | 2022                | NOMOR PESERTA UTBK                                                   |
|    |                     | NAMA PESERTA SESUAI KARTU UTBK                                       |
|    |                     | TANGGAL LAHIR                                                        |
|    |                     | • NISN                                                               |
|    |                     | NPSN                                                                 |
| b. | Data pribadi (KTP)  | NIK, Nama, Tempat & Tanggal lahir, alamat, email, telp, Gol Darah,   |
|    |                     | Status Pernikahan, Kebutuhan Khusus,                                 |
| C. | Pekerjaaan          | Pekerjaan Calon Mahasiswa                                            |
| d. | Pendidikan Terakhir | Alamat Sekolah, Nilai rata-rata UN, Jurusan, Tahun Lulus, No ijazah, |
|    |                     | Tanggal ijazah                                                       |
| e. | Pilihan Prodi       | Sesuai dengan kelompok ujian Tes UTBK SAINTEK, atau SOSHUM,          |
| f. | Foto                | Foto berwarna terbaru,                                               |
|    |                     | Menghadap ke depan,                                                  |
|    |                     | Rapi dan Sopan.                                                      |
|    |                     | Background bebas,                                                    |
|    |                     | • Ukuran file photo minimal 100 Kb dan maksimal 2 MB,                |
| g. | Sosial Ekonomi      | Informasi Keluarga,                                                  |
|    |                     | Informasi tanggungan dan beban keluarga                              |
|    |                     | Informasi aset yang dimiliki                                         |
|    |                     | Informasi kondisi keluarga                                           |
|    |                     | Informasi pekerjaan dan pendidikan keluarga                          |

#### 2. File lampiran yang diunggah pada sistem pendaftaran

| No | Kategori                                | Keterangan                                                                                                    |
|----|-----------------------------------------|----------------------------------------------------------------------------------------------------|
| а  | Kartu tanda Peserta<br>UTBK SBMPTN 2022 | <i>Upload</i> File Kartu Tanda Peserta SBMPTN 2022, format JPG/JPEG/PNG ukuran file min 100KB maksimal 2MB                                                                                                    |
| b  | Ijazah                                  | Upload File ijazah, format JPG/JPEG/PNG ukuran file min<br>100KB maksimal 2MB                                                                                                    |
| с  | Lampiran Sosial Ekonomi                 | File kartu Keluarga / C1<br>Foto rumah dan ruangan ( R. tamu, R. tidur, R. Keluarga,<br>Kamar mandi, Dapur)<br>Scan STNK kendaraan yang dimiliki<br>Scan rekening listrik 3 bulan terakhir<br>Scan rekening air 3 bulan terakhir<br>Scan rekening telepon<br>Foto/scan slip gaji/penghasilan/SKTM<br>Foto/scan PBB<br>Format JPG/JPEG/PNG ukuran file min 100KB maksimal |
| d  | Surat UPPA                              | Mengisi form membayar Uang Pangkal Pengembangan<br>Akademik (UPPA) dilampiri dengan Surat Pernyataan<br>Kesangggupan UPPA bermeterai Rp10.000,                                                                                                    |

#### **E. PEGAMBILAN KODE PEMBAYARAN** 1. Buka laman <u>http://pmb.uny.ac.id</u> untuk memperoleh informasi lengkap tentang Penerimaan Mahasiswa Baru UNY 2. Pilih jalur dan jenjang sesuai dengan pilihan prodi yang diinginkan NIVERSITAS SARJANA TERAPAN + SARJANA + PROFESI + **MAGISTER & DOKTOR +** INTERNATIONAL $Q \equiv$ egeri Ogyakarta 8 **SKOR UTBK - SARJANA** SKOR UTBK - SARJANA (S1) Seleksi calon mahasiswa baru S1 berdasar Seleksi Mandiri berdasar hasil tes akademik **TERAPAN** (D4) skor hasil UTBK, Pilihan prodi harus sesuai SKOR UTBK SBMPTN. Seleksi calon mahasiswa baru D4 berdasar dengan kelompok UTBK yang diikuti pada skor hasil UTBK, Pilihan prodi harus sesuai tahun 2022 dengan kelompok UTBK yang diikuti pada **SKOR UTBK** INFO LENGKAP DAFTAR tahun 2022 INFO LENGKAP DAFTAR Pendaftaran 14 Juni s.d 16 Juli 2022 Pendaftaran 14 Juni s.d 16 Juli 2022

#### Atau dari laman <u>http://daftarpmb.uny.ac.id</u> melalui menu pendaftaran:

| 🛞 PMB UNY                              | Pen                     | daftaran 👻 Informa  | isi PMB Pengumuman Hasil       | Pengumuman & UKT Logi | n Bahasa - |
|----------------------------------------|-------------------------|---------------------|--------------------------------|-----------------------|------------|
| Jalur Pendaftaran                      |                         |                     |                                |                       |            |
| Jalur                                  |                         | Pendaftarar         | 1                              | Pengumuman            |            |
|                                        | Pembukaan               | Penutupan           | Batas Finalisasi & Cetak Kartu |                       |            |
| Jenjang D-IV                           |                         |                     |                                |                       |            |
| Seleksi Mandiri D-IV Jalur Tes Tulis   | 29 Mei 2022, 20:00      | 11 Juli 2022, 15:00 | 12 Juli 2022, 12:00            | 21 Juli 2022, 08:00   | DETAIL     |
| Seleksi Mandiri D-IV Skor UTBK         | 16 Juni 2022, 08:00     | 16 Juli 2022, 15:00 | 17 Juli 2022, 12:00            | 19 Juli 2022, 08:00   | DETAIL     |
| Jenjang S1                             |                         |                     |                                |                       |            |
| Seleksi Mandiri S1 Jalur Non Tes Tulis | 14 Februari 2022, 08:00 | 5 Juli 2022, 15:00  | 6 Juli 2022, 17:00             | 13 Juli 2022, 13:00   | DETAIL     |
| Seleksi Mandiri S1 Jalur Tes Tulis     | 14 Juni 2022, 16:00     | 20 Juli 2022, 15:00 | 21 Juli 2022, 12:00            | 29 Juli 2022, 08:00   | DETAIL     |
| Seleksi Mandiri S1 Skor UTBK           | 16 Juni 2022, 20:00     | 16 Juli 2022, 15:00 | 17 Juli 2022, 12:00            | 19 Juli 2022, 08:00   | DETAIL     |
| RPL Reguler Jenjang Sarjana Gel.1      | 22 Mei 2022, 10:00      | 12 Juli 2022, 15:00 | 13 Juli 2022, 12:00            | 25 Juli 2022, 08:00   | DAFTAR     |

3. Isi form untuk memperoleh Kode Pembayaran. Pastikan NO UTBK-SBMPTN, NISN, Tanggal Lahir, dan Nama Sesuai dengan data yang diisikan ketika mendaftar SBMPTN 2022. Pengisian nomor Telepon dan WhatsApp diawali

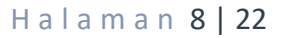

dengan "+62" dan pastikan nomor telepon dan WA masih aktif, dikarenakan pemberitahuan update informasi pendaftaran melalui WhatsApp.

| Pengamhilan Kode Pemhayar                                                                                                | an                                                                                                    |
|----------------------------------------------------------------------------------------------------|----------------------------------------------------------------------------------------------------|
| rengambhan Kode rembayar                                                                                                 | an                                                                                                    |
| PERHATIAN!<br>1. Diperuntukkan bagi calon maha<br>2. Isikan data Nomor Peserta UTBI<br>3. Isikan data NPSN sesuai dengan | isiava yang menjadi <b>peserta UTBK 2021</b> dan <b>memiliki Skor UTBK.</b><br>K. Nama, Tanggal Lahr, dan NISN sesuai dengan daia yang tercanitum pada k <mark>artu tanda peserta UTBK 2021 terbaru.</mark><br>ridata yang pernah dilisikan pada formulir pendaftaran UTBK 2021. |
| Nomor Peserta UTBK *                                                                                                    | Nomor Peserta UTBK                                                                                                    |
| NISN *                                                                                                    |                                                                                                    |
| NPSN *                                                                                                    |                                                                                                    |
| Nama Sesual Kartu Peserta UTBK *                                                                                         |                                                                                                    |
| Tanggal Lahir *                                                                                                    | x     ■       Format VYVY-MM-DD, misal 17 Agustus 1970 >> 1970-08-17     ■                                                                                                    |
| Telepon *                                                                                                    | Format: «62xxxxxxx. Nomor pribadi yang dapat dihubungi via telepon<br>dan/atau SMS                                                                                                    |
| WhatsApp                                                                                                    | Format: +62xxxxxxxx. Nomor WhatsApp pribadi yang dapat dihubung.                                                                                                    |
| Email *                                                                                                    |                                                                                                    |
| Alamat *                                                                                                    |                                                                                                    |
| Prodi Pilihan 1 *                                                                                                    | :: Pilih Prodi :: 🔹 🗸                                                                                                    |
| Prodi Pilihan 2 *                                                                                                    | :: Plilh Prodi :: 🗸 🗸                                                                                                    |
| Kode Verifikasi *                                                                                                    | teinigk                                                                                                    |
|                                                                                                    |                                                                                                    |

4. Pastikan Pilihan Prodi sesuai dengan kelompok Ujian UTBK 2022 (SAINTEK/SOSHUM).

| SELEKSI MANDIRI SKO     | R UTBK SAINTEK                                                                    |  |
|-------------------------|-----------------------------------------------------------------------------------|--|
|                         |                                                                                   |  |
|                         |                                                                                   |  |
|                         |                                                                                   |  |
| Pengambilan Nomor Pend  | aftaran                                                                           |  |
| Pengambilan Nomor Pend  | aftaran                                                                           |  |
| Pengambilan Nomor Pend  |                                                                                   |  |
| Pengambilan Nomor Pend  | 217000000001                                                                      |  |
| Pengambilan Nomor Pend  | 217000000001<br>Nomer Peterta SIMPTN                                              |  |
| Pengambilan Nornor Pend | 217000000001<br>Nomer Hearta SIMPTN<br>Nomer Hearta SIMPTN<br>Nomer Hearta SIMPTN |  |

5. Klik untuk memperoleh Kode Pembayaran, lakukan pembayaran sesuai dengan nominal dan batas waktu pembayaran.

| Pembayaran melalui <b>Bank Mandiri</b> atau <b>Ba</b> | ank BTN atau Bank BNI dengan kode pembayaran: |  |
|-------------------------------------------------------|-----------------------------------------------|--|
| 2214                                                  | 2900003                                       |  |
| Dilayani sampai dengan tar                            | nggal 8 Juli 2022, pukul 16:00 WIB            |  |
| Jumlah pembayar                                       | an sebesar <b>Rp200.000,00</b>                |  |
| 🛱 Cetak Kode Pembayaran                               | Download Cara Pembayaran                      |  |

- a. Kode Pembayaran dapat dilihat di email yang telah diisikan.
- b. Kode Pembayaran dapat dicetak, dengan cara klik untuk memperoleh detail Kode Pembayaran.
- 6. Setelah melakukan pembayaran akan diperoleh PIN sejumlah 6 digit angka, yang tercetak di bukti pembayaran.

# F. TATA CARA PEMBAYARAN DI BANK

- 1. Sebelum melakukan pembayaran di bank pastikan sudah memperoleh **Kode Pembayaran**. Contoh **Kode Pembayaran** untuk SM UNY 2022: **2245900000002**
- 2. Pembayaran Seleksi Mandiri UNY 2022 dilakukan di Bank mandiri , SBNI, Bank @ BTN, dan tokopedia.
- 3. Pembayaran dapat dilakukan melalui chanel pembayaran, ATM, Internet Banking, Teller masing-masing Bank Mitra UNY.

## G. PENGISIAN FORMULIR PENDAFTARAN

Setelah melakukan pembayaran buka kembali laman <u>http://daftarpmb.uny.ac.id</u> dan pilih menu Login. Masukkan Kode Pembayaran dan PIN pada bukti bayar.

| 🛞 PMB UNY         |                                                                                                    | Pendaftaran 👻 | Informasi PMB |  |
|-------------------|----------------------------------------------------------------------------------------------------|---------------|---------------|--|
| LOGIN             |                                                                                                    |               |               |  |
| Login PMB UNY     |                                                                                                    |               |               |  |
| Kode Pembayaran * | 2125200001                                                                                                    |               |               |  |
| PIN *             | PIN vang tercetak pada kuitansi pembavaran                                                                          |               |               |  |
| Kode Verifikasi * | xirfca<br>xirfca<br>Ketikkan kode di atas.<br>Iika kode tidak terbaca, silakan klik pada kode untuk mengganti kode. |               |               |  |
|                   | jina nove utak teruata, silakan kik pada kute untuk menggahu kode.                                                  |               |               |  |

Dashboard pendaftaran akan tampil langkah pendaftaran SM-SKOR UTBK. Setelah berhasil login akan terlihat halaman utama **pendaftar** dengan tampilan Tahapan Pendaftaran. Semua tahapan Pendaftaran harus diselesaikan oleh pendaftar hingga tahapan cetak Kartu Tanda Peserta sampai dengan batas waktu yang telah ditentukan. Tahapan harus dilakukan secara urut ke bawah.

Informasi Tahapan Pendaftaran meliputi

- 1) Data UTBK
- 2) Pilihan Program Studi
- 3) Data Pribadi
- 4) Riwayat Pendidikan
- 5) Pekerjaan
- 6) Uang Pangkal Pengembangan Akademik (UPPA)
- 7) Berkas
- 8) Isian Data Sosial Ekonomi
- 9) Finalisasi
- 10) Cetak Kartu.

Informasi status tahapan pendaftaran ditandai dengan ikon

- 😐 : Menunjukkan tahapan belum dilakukan
- 🖻 : Menunjukkan tahapan sudah dilakukan

#### **1. Tahapan Data UTBK**

Tahapan Data UTBK sudah bersifat permanen/FIX sehingga tidak bisa diubah

| 3 | Data UTBK          |     |
|---|--------------------|-----|
|   | Nomor Peserta UTBK | 122 |
|   | NISN               | 003 |
|   | NPSN               | 203 |

#### 2. Tahapan Pilihan Prodi

Untuk mengisi Pilihan Prodi klik 🖊 Edit pada tahapan tersebut.

Pilihan Prodi terdiri dari pilihan prodi sesuai dengan kelompok ujian UTBK (SAINTEK/SOSHUM) dan Sumber Biaya.

| Pitinan Program Studi |                                |
|-----------------------|--------------------------------|
| Prodi Pilihan kesatu  | Akuntansi - D-IV               |
| Prodi Pilihan kedua   | Administrasi Perkantoran - D-I |
| Sumber Biaya          | Biaya Sendiri                  |
| Sumber Biaya          | Biaya Sendiri                  |
| A                     |                                |
| 🖋 Edit                |                                |

Bagian sumber biaya dapat diisikan dengan biaya sendiri jika masih dibiayai oleh orang tua.

| Pilihan Prodi                                                                         |                                                   |   |
|---------------------------------------------------------------------------------------|---------------------------------------------------|---|
| tsilah formulir di bawah ini sesuai dengan data yang<br>Kolom bertanda * wajib diisi. | ; sebenarnya, kernadian klik tombol <b>Submit</b> |   |
| Prodi Pilihan kesatu *                                                                | Akuntansi - D-IV                                  | × |
| Prodi Pilihan kedua "                                                                 | Administrasi Perkantoran - D-N                    | × |
| Sumber Biaya *                                                                        | Biaya Sendiri                                     | 1 |

#### 3. Tahapan Data Pribadi

Untuk mengisi Data Pribadi klik **r** Edit pada tahapan tersebut. Dalam proses pengisian pendaftaran data yang perlu dipersiapkan pada tahap **Data Pribadi**: Data KTP, Gelar akademik, Kebutuhan khusus, dan Informasi Kontak.

| UNY :: Data Pribadi                                                       |                                                          |     | Kabupaten (Sesuai KTP) =           |                               | v |  |
|---------------------------------------------------------------------------|----------------------------------------------------------|-----|------------------------------------|-------------------------------|---|--|
| Pribadi                                                                   |                                                          |     |                                    |                               |   |  |
|                                                                           |                                                          |     | Alamat (Sesuai KTP) *              |                               |   |  |
| h larna, de ci brwalt in: senai dergen data ya<br>estantarala * najiodi c | ng silemanya, ternadari idik tenderi <b>Salenit</b>      |     |                                    |                               |   |  |
| NIK / Norman KIP                                                          |                                                          |     |                                    |                               |   |  |
|                                                                           | fin beimmeniliä KO, NR dapitelline di Kato Kelarga       |     |                                    |                               |   |  |
| Nama Lengkap 1                                                            | les.                                                     |     |                                    |                               |   |  |
|                                                                           | Nama lenghao, tanga priar                                |     | Alamat Domisili (tempat tinggal) * | alamat                        |   |  |
| Gelar Depas                                                               |                                                          |     |                                    |                               |   |  |
|                                                                           |                                                          |     |                                    |                               |   |  |
| Getar Belakang                                                            |                                                          |     |                                    |                               |   |  |
| Teorget Labor                                                             |                                                          |     |                                    |                               | 2 |  |
|                                                                           | tempethé é pang settés di posit sesiétes                 |     |                                    |                               |   |  |
| Tanggal Labir 1                                                           | 3941-01-01                                               | × 8 | Kode Pos (tempat tinggal) *        |                               |   |  |
|                                                                           | For east 1999 MM (00, minar 17 Agashut 23 % = 1970 Oh 17 |     |                                    |                               |   |  |
| Kebuluhan Khumas                                                          | El tical defetotales                                     |     | Telepon *                          | +6289000000000                |   |  |
|                                                                           | C fuezo setes                                            |     |                                    | Format: +62xxxxxxxx           |   |  |
|                                                                           | Turis pavita ringan                                      |     | Email X                            | shandootaalo@um.or.id         |   |  |
|                                                                           | Turu gravita sodong                                      |     | Email                              | chandraed hajagy driy, actio  |   |  |
|                                                                           | Tura dalea ingre Tura dalea ingre                        |     | Indu Kalamba T                     | - Will have the second        |   |  |
|                                                                           | Tura lana                                                |     | Jenis Kelamin                      | = Prim Jenis Kelamin =        |   |  |
|                                                                           | Tura wara                                                |     |                                    |                               |   |  |
|                                                                           | (Ipenkt)<br>Geder Informa                                |     | Agama *                            | :: Plith Agarma ::            | × |  |
|                                                                           | Calut Istimova                                           |     |                                    |                               |   |  |
|                                                                           | C Koulten belge                                          |     | Golongan Darah *                   | :: Pilih Golongan Darah ::    | ~ |  |
|                                                                           | wigo                                                     |     |                                    |                               |   |  |
|                                                                           | Down Synchrone                                           |     | Status Pernikahan 🎽                | :: Pilih Status Pernikahan :: | ~ |  |
|                                                                           | - Autio                                                  |     |                                    |                               |   |  |
| Provinsi (Sesuai KTP)                                                     | : Pith Product ::                                        | 12  | Kebangsaan *                       | Indonesia                     | ~ |  |

# 4. Tahapan Riwayat Pendidikan

Untuk mengisi Riwayat Pendidikan klik **ri** pada tahapan tersebut. Informasi riwayat pendidikan meliputi: Data sekolah SMK/SMK/MA, NISN, Jurusan dan Nilai UN, data Ijazah.

| vayat Pendidikan                              |                                                                                                    |
|-----------------------------------------------|----------------------------------------------------------------------------------------------------|
| ilah formulir pendaftaran di bawah ini sesuai | dengan data yang sebenarnya. Kolom bertanda * wajib diisi.                                                                                                  |
| Negara *                                      | Indonesia x v                                                                                                    |
| Provinsi *                                    | :: Pilih Provinsi :: V                                                                                                    |
| Kabupaten *                                   | 8                                                                                                    |
| SMA/SMK/MA *                                  | v                                                                                                    |
|                                               | Jika SMA/SMK/MA tudak ditemukan silakan pilih <b>KOTA LAIN-LAIN</b> pada islan<br>Kabupaten, lalu pilih <b>SMA/SMK/MA Lain-lain</b>                         |
| NISN *                                        |                                                                                                    |
| Jurusan SMA/SMK/MA *                          | TPilih Jurusan ::                                                                                                    |
| Rata-rata Nilai Akhir Ujian Nasional *        | Beeshan desired monogunation tanda title ( )                                                                                                    |
|                                               | Jika belum menempuh UN isikan nilai Ujian Sekolah.<br>Jika belum menempuh VN isikan nilai Ujian Sekolah.<br>Jika belum menempuh keduanya isi angka nol (0). |
| Tahun Lulus *                                 | 2019                                                                                                    |
| Nomor ijazah/Surat Keterangan Lulus *         |                                                                                                    |
| Tanggal Ijazah/Surat Keterangan Lulus *       | ×                                                                                                    |
|                                               | Format YYYY-MM-DD, misal 17 Agustus 1970 ⇒ 1970-08-17                                                                                                    |

## 5. Tahapan Pekerjaan

Untuk mengisi Tahapan Pekerjaan klik redit pada tahapan tersebut. Informasi pekerjaan berisi Status pekerjaan, jika masih ikut dengan orang tua/lulusan 2022 diisi dengan "tidak berkerja"

| nd on rekeljaan                                                        |                               |                                                     |
|------------------------------------------------------------------------|-------------------------------|-----------------------------------------------------|
| ekerjaan                                                               |                               |                                                     |
| water a constant when a constant                                       | 120                           | gaabaaanun kamudia kiittamkal <b>Cut-ait</b>        |
| Isilah formulir di bawah ini sesuai d                                  | dengan data yanı              | e sedenarnva, kennunian kirk tomoor <b>sudmit</b> . |
| Isilah formulir di bawah ini sesuai d<br>Kolom bertanda * wajib diisi. | dengan data yanı              | gsebenariya, kerindulari kuk tohitoo <b>suome.</b>  |
| Isilah formulir di bawah ini sesuai d<br>Kolom bertanda * wajib diisi. | dengan data yanı<br>Bekerja * | Tidak bekerja                                       |

# 6. Tahapan Uang Pangkal Pengembangan Akademik (UPPA)

Untuk mengisi UPPA klik 🛛 🖍 Form UPPA pada tahapan tersebut.

Nominal UPPA dapat diisi dari Rp.0,00, Rp.5.000.000,00, Rp.10.000.000,00, Rp.15.000.000,00, Rp.20.000.000,00 dan lainnya.

Cara pembayaran dapat diisi dengan satu kali lunas, diangsur 2 kali (50% dan 50%), diangsur 3 kali (50%, 30%, dan 20%), dan diangsur 4 kali (50%, 20%, 20% dan 10%).

| sanggupan UPPA                                    |                                                           |   |
|---------------------------------------------------|-----------------------------------------------------------|---|
| isilah formulir pendaftaran di bawah ini sesuai ( | engan data yang sebenarnya. Kolom bertanda * wajib diisi. |   |
| esanggupan membayar biaya UPPA                    |                                                           |   |
| Nominal UPPA *                                    | :: Pilih Nominal ::                                       | ~ |
| Cara Pembayaran *                                 | Satu kali lunas                                           | ~ |
|                                                   | ← Selesai                                                 |   |

Setelah nominal dan cara pembayaran diisikan, dapat diunduh surat kesanggupan UPPA yang harus di tandatangani oleh orang tua/wali di atas meterai 10.000, kemudian di pindai/scan dan diunggah kembali pada langkah berikutnya.

| Nominal UPPA                                                                                                    | Rp.15.000.000,00                                                                                                    |
|----------------------------------------------------------------------------------------------------|----------------------------------------------------------------------------------------------------|
| Nominal UPPA Terbilang                                                                                              | Lima Belas Juta Rupiah                                                                                                    |
| Cara pembayaran                                                                                                    | Satu kali lunas                                                                                                    |
| Silakan unduh dan cetak (print) for<br>Lengkapi dengan <b>materai</b> dan <b>tand</b>                               | mulir kesanggupan membayar UPPA dengan mengklik tombol di atas.<br><b>Ia tangan</b> , kemudian pindai (scan) dan unggah pada langkah berikutnya |
| La Unduh Kesanggupan UPPA<br>Silakan unduh dan cetak (print) fori<br>Lengkapi dengan <b>materai</b> dan <b>tand</b> | mulir kesanggupan membayar UPPA dengan mengklik tombol di atas.<br><b>Ia tangan</b> , kemudian pindai (scan) dan unggah pada langkah berikutnya |

# 7. Tahapan Berkas

Untuk mengisi Berkas klik <sup>Luplord</sup> pada tahapan tersebut. Berkas yang diupload meliputi Foto, Ijazah, Kartu Peserta UTBK, Surat Pernyataan UPPA, dan File Portofolio (bagi yang memilih program studi Seni atau Olahraga)

| Inggah Berkas                      |                                                                                                    |                                       |
|------------------------------------|----------------------------------------------------------------------------------------------------|---------------------------------------|
| Isilah formulir pendaftaran di baw | vah ini sesuai dengan data yang sebenarnya. Kolom bertanda * wajib diisi.                                                                                                    |                                       |
| Jenis File *                       | :: Pilih Jenis File :: 🗸                                                                                                    |                                       |
| File Upload *                      | 🞓 Plith File                                                                                                    |                                       |
|                                    | 🗲 Selesai 🔷 Unggah                                                                                                    |                                       |
|                                    |                                                                                                    |                                       |
| erkas                              |                                                                                                    |                                       |
| Jenis Berkas                       | Keterangan/Syarat Berkas                                                                                                    | Status Berkas                         |
| Foto *                             | Pasfoto berwarna terbaru.<br>Ukuran minimal 100KB, maksimal 2MB.<br>Format: jpg.jpeg.png.                                                                                                    |                                       |
| ljazah/SKL *                       | ijazah atau Surat Keterangan Lulus atau Surat Keterangan Kelas XII<br>Jumlah file maksimal: 1, ukuran per file maksimal: 2MB                                                                                      | 🛓 Unduh 🗙 Hapus Ski                   |
| Kartu Peserta UTBK *               | File/Scan Kartu Peserta UTBK SBMPTN.<br>Jumlah file maksimat: 1, ukuran per file maksimat: 2MB                                                                                                    | Linduh X Hapus<br>583958DA-7585-49CD- |
| Surat Pernyataan UPPA *            | ile Surat Pernyataan Kesanggupan Membayar UPPA yang telah<br>ditandatangani di atas materai. Format dapat diunduh setelah mengisi pada<br>tahapan UPPA.<br>Jumlah file maksimal: 1, ukuran per file maksimal: 2MB | Belum Unggah Lampiran                 |
|                                    |                                                                                                    |                                       |

|                 | Jika memilih Program Studi                                                                                                    | Seni atau Olahraga                                                                                                    |
|-----------------|----------------------------------------------------------------------------------------------------|----------------------------------------------------------------------------------------------------|
|                 | Seni                                                                                                    | Olahraga                                                                                                    |
| Portofolio<br>1 | File portofolio sesuai prodi pilihan<br>- Prodi Seni Rupa dan Kerajinan:<br>Gambar Bentuk Hitam Putih<br>- Prodi Seni Tari : Tari Tradisional<br>- Prodi Seni Musik : Lagu Wajib tanpa<br>iringan<br>Isikan deskripsi portofolio<br>Jumlah file maksimal: 1, Total ukuran<br>file maksimal: 20MB<br>Ekstensi file yang diizinkan: JPG, JPEG,<br>PNG DOCX DOC PDF MP4                  | File portofolio video keterampilan cabang<br>olahraga bagi yang memilih prodi:<br>- Prodi Pendidikan Jasmani, Kesehatan, dan<br>Rekreasi, Pendidikan<br>- Kepelatihan Olahraga<br>- Ilmu Keolahragaan<br>- PGSD Pendidikan Jasmani<br>Isikan nama cabang olahraga di deskripsi<br>Jumlah file maksimal: 1, ukuran per file<br>maksimal: 20MB |
| Portofolio<br>2 | File portofolio sesuai prodi pilihan<br>- Prodi Seni Rupa dan Kerajinan :<br>Gambar Ilustrasi Warna<br>- Prodi Seni Tari : Tari Kreasi<br>- Prodi Seni Musik : Memainkan alat<br>musik/Menyanyi dengan iringan<br>Isikan deskripsi portofolio<br>Jumlah file maksimal: 1, Total ukuran<br>file maksimal: 20MB<br>Ekstensi file yang diizinkan: JPG, JPEG,<br>PNG, DOCX, DOC, PDF, MP4 |                                                                                                    |

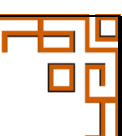

# 8. Tahapan Isian Data Sosial Ekonomi

Untuk mengisi Data Sosial Ekonomi klik 🖍 Form Data Sosial Ekonomi pada tahapan tersebut.

| . ID SOSIAL MEDIA        |                 |  |  |
|--------------------------|-----------------|--|--|
| Twitter                  |                 |  |  |
| Facebook                 |                 |  |  |
| Instagram                |                 |  |  |
| Youtube                  |                 |  |  |
| Whatsapp                 |                 |  |  |
| Telegram                 |                 |  |  |
| SUMBER INFORMASI TENT    | ANG LINY*       |  |  |
| Pilih jawaban            |                 |  |  |
|                          |                 |  |  |
| B. ALASAN MEMILIH PROGRA | M STUDI DI UNY* |  |  |

#### Informasi tanggungan dan beban keluarga

| PENGISIAN DATA SOSIAL EKONOMI                                                                      |             |
|----------------------------------------------------------------------------------------------------|-------------|
| 4. JUMLAH TANGGUNGAN KELUARGA •                                                                    | Lanjutkan 🤤 |
| Pilih jawaban                                                                                      | ×           |
| 5. JUMLAH TANGGUNGAN KELUARGA YANG MASIH BERSEKOLAH/KULIAH *                                       |             |
| Pilih jawaban                                                                                      | ~           |
| 5. BESARNYA REKENING LISTRIK TERAKHIR UNTUK KEPERLUAN RUMAH TANGGA.*                               |             |
| Pilih jawaban                                                                                      | ~           |
| 7. BESARNYA PAJAK BUMI DAN BANGUNAN TAHUN TERAKHIR ATAS SELURUH TANAH DAN BANGUNAN YANG DIMILIKI.* |             |
| Pilih jawaban                                                                                      | ~           |
|                                                                                                    | Lanjutkan 🧲 |

#### Informasi aset keluarga yang dimiliki

| 3. STATUS KEPEMILIKAN RUMAH*                                                         | Lanjutkan 🔿 |
|--------------------------------------------------------------------------------------|-------------|
| Pilih jawaban                                                                        | -           |
| 9. STATUS KEPEMILIKAN TANAH UNTUK YANG DITEMPATI RUMAH*                              |             |
| Pilih jawaban                                                                        | ·           |
| 0. LUAS KESELURUHAN BANGUNAN RUMAH YANG DIMILIKI ATAU YANG DISEWA*                   |             |
| Pilih jawaban                                                                        | · .         |
| 1. JUMLAH SEPEDA / SEPEDA MOTOR YANG DIMILIKI DALAM SATU KELUARGA*                   |             |
|                                                                                      | 8           |
| 2. HARGA BELI SEPEDA / SEPEDA MOTOR YANG DIMILIKI*                                   |             |
| Pilih jawaban                                                                        | × .         |
| 3. JUMLAH MOBIL YANG DIMILIKI DALAM SATU KELUARGA*                                   |             |
|                                                                                      | 101         |
| 4. HARGA MOBIL YANG DIMILIKI DALAM SATU KELUARGA*                                    |             |
| Pilih jawaban                                                                        | v .         |
| 5. KESELURUHAN NILAI EMAS/LOGAM MULIA, BATU MULIA, DAN SURAT BERHARGA YANG DIMILIKI* |             |
| Pilih jawaban                                                                        | v .         |

| keluarga   |  |
|------------|--|
| Lonjuton O |  |
| 8          |  |
|            |  |

# Informasi kondisi, Pendidikan dan pekerjaan keluarga

| 16. KESEI URUHAN NU AI RINATANG TERNAK ATAU TUMBUHAN RERHARGA YANG DIMU IKI* | Lanjutkan |
|------------------------------------------------------------------------------|-----------|
| Pilih jawaban                                                                | ~         |
| 8 KUNDICI AVAH•                                                              |           |
| Pilih jawaban                                                                |           |
|                                                                              |           |
| Pilih jawaban                                                                | v         |
|                                                                              |           |
| U. PENJIJIKAN ATAT                                                           |           |
|                                                                              |           |
| 1. PERENJAAN ATAH*                                                           |           |
|                                                                              |           |
| 22. JABATAN AYAH                                                             |           |
|                                                                              |           |
| 23. PENGHASILAN AYAH*                                                        |           |
| Pilin Jawaban                                                                |           |
| 24. KONDISI IBU*                                                             |           |
| Pilin Jawaban                                                                | *         |
| 25. KESEHATAN IBU*                                                           |           |
| Pilih jawaban                                                                | ×         |
| 26. PENDIDIKAN IBU*                                                          |           |
|                                                                              |           |
| 77. PEKERJAAN IBU*                                                           |           |
|                                                                              |           |
| 28. JABATAN IBU                                                              |           |
|                                                                              |           |
| 29. PENGHASILAN IBU*                                                         |           |
| Pilih jawaban                                                                | ~         |
| 0. JUMLAH PENDAPATAN KELUARGA *                                              |           |
| Pilih jawaban                                                                | ×         |

# Lampiran dokumen sosial ekonomi

|                                               |                                            |   |   |   | Lanjutkar             |
|-----------------------------------------------|--------------------------------------------|---|---|---|-----------------------|
| FOTO RUMAH TAMP                               | PAK DEPAN*                                 |   |   |   |                       |
| Browse                                        |                                            |   |   |   |                       |
| . FOTO RUMAH DARI                             | I GANG/JALAN MASUK*                        |   |   |   |                       |
| Browse                                        |                                            |   |   |   |                       |
|                                               |                                            |   |   |   |                       |
|                                               |                                            |   |   |   | Lanjutkar             |
|                                               |                                            |   | _ | _ | Lonjutkar             |
| PENGISIAN DAT                                 | A SOSIAL EKONOM                            | 1 | _ | _ | Lorjutkor             |
| PENGISIAN DAT<br>33. Foto ruang tan           | <b>a sosial ekonom</b>                     | I | _ | _ | Lanjutkar             |
| PENGISIAN DAT<br>33. Foto Ruang Tan<br>Browse | <b>'A SOSIAL EKONOM</b><br>אטי             | 1 |   |   | Laryutlar<br>Laryukar |
| PENGISIAN DAT<br>33. Foto Ruang tan<br>Browse | <b>'A SOSIAL EKONOM</b><br>Ju <sup>*</sup> | I |   |   | Larjuka<br>Larjuka    |

| 35. FOTO RUANG KE                                           | .UARGA/TENGAH/MAKAN*                                                 |               |  | Lanjutka    |
|-------------------------------------------------------------|----------------------------------------------------------------------|---------------|--|-------------|
| Browse                                                      |                                                                      |               |  |             |
| 36. FOTO KAMAR M                                            | ANDI*                                                                |               |  |             |
| Browse                                                      |                                                                      |               |  |             |
| 37. FOTO KAMAR TI                                           | UR*                                                                  |               |  |             |
| Browse                                                      |                                                                      |               |  |             |
|                                                             |                                                                      |               |  | Lanjutka    |
|                                                             |                                                                      |               |  |             |
|                                                             |                                                                      |               |  |             |
| PENGISIAN I                                                 | ATA SOSIAL EKONOMI                                                   |               |  |             |
| PENGISIAN I<br>38. scan/foto f                              | ATA SOSIAL EKONOMI                                                   |               |  | Lanjutkan 🕑 |
| PENGISIAN I<br>38. scan/foto  <br>Browse                    | ATA SOSIAL EKONOMI<br>Artu keluarga•                                 |               |  | Lanjutkan O |
| PENGISIAN I<br>38. SCAN/FOTO H<br>Browse<br>39. SCAN/FOTO 5 | ATA SOSIAL EKONOMI<br>Artu keluarga*<br>Mua pajak kendaraan bermotor | YANG DIMILIKI |  | Lanjutkan   |

## Lampiran yang tidak wajib disertakan

| PENGISIAN DATA SOSIAL EKONOMI<br>40. scantoto rekening listing/bikti primelian palsa listing 3 primeringan/primeelian tekaning | PERGISIAN DATA SOSIAL EKONOMI<br>43. scanifoto sup gan tanu subat keterangan yang mangang tuaynali                                                                                                    |
|----------------------------------------------------------------------------------------------------|----------------------------------------------------------------------------------------------------|
| Browse.                                                                                                    | Browse                                                                                                    |
| AT \$28/KRTT BS/SEMIC TR FORM TEBAKING                                                                                         | AA CYANICITITI CANIN DOD VEOCINI IVAN DINANUTANAN TANIN TEDAVIDO                                                                                                    |
| Browse                                                                                                    | er, John die Jahren felenen neuen in einen neuen in einen in einen in einen in einen in einen einen e |
|                                                                                                    |                                                                                                    |
| NC. SUNRTUU INCELENIN IN SUULIN LENINNI<br>Browse.                                                                             | 42. SUMWUUU SUMM IIM USAMA<br>Browse                                                                                                    |
|                                                                                                    |                                                                                                    |
| - Longuition O                                                                                                    | Lanjutkan 🗢                                                                                                    |

Halaman 18 | 22

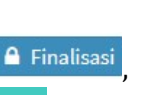

# 9. Tahapan Finalisasi Formulir Pendaftaran

Pastikan semua data telah dimasukkan dengan benar sebelum malakukan 🤷 Finalisasi jika masih terdapat kesalahan dapat melakukan perubahan melalui menu 🖊 🖬 . Data yang sudah di finalisasi tidak dapat diubah kembali

|                                                                                                    | Finalisasi                                                                                                    |
|----------------------------------------------------------------------------------------------------|----------------------------------------------------------------------------------------------------|
| Cek kembali semua data yang tela                                                                                                | ih anda isikan. <b>Pastikan</b> data anda benar dan sesuai. Setelah men 'Submit' form finalisasi in' Anda tidak da<br>mengruhah data ananya                                                                                 |
| Untu                                                                                                    | k meneurah isian data silakan klik tombol <b>Selit</b> di baojan naline bawan laman ini                                                                                                    |
| Unte                                                                                                    | k mengubernsian data, silakan kik tombol <b>sar</b> t di bagian paning bawa maman mil                                                                                                    |
|                                                                                                    | 🕝 Data Rapor                                                                                                    |
|                                                                                                    |                                                                                                    |
|                                                                                                    | 💽 legad Thirte Milles Federature 🗶 legad States Risper                                                                                                    |
|                                                                                                    |                                                                                                    |
| Data Pribadi                                                                                                    |                                                                                                    |
| Nama Lengkap                                                                                                    | 115                                                                                                    |
| Tempat Lahir                                                                                                    | Yogyakarta                                                                                                    |
| Tanggal Lahir                                                                                                    | 1.Januari 1987                                                                                                    |
| Kebutuhan Khusus                                                                                                    | Tidak Berkobutuhan                                                                                                    |
| Alamat (Sesual KTP)                                                                                                    | alamat                                                                                                    |
| Alamat Domisili                                                                                                    | alamat                                                                                                    |
| Telepon                                                                                                    | 422900000000                                                                                                    |
| WhatsApp                                                                                                    | +6289500000000                                                                                                    |
| Email                                                                                                    | tesgenail.com                                                                                                    |
| Jenis Kelamin                                                                                                    | Laki laki                                                                                                    |
| Agama                                                                                                    | Islam                                                                                                    |
| Golongan Darah                                                                                                    | 8                                                                                                    |
| Status Pernikahan                                                                                                    | Belum Menikah                                                                                                    |
| Riwayat Pendidikan                                                                                                    |                                                                                                    |
| SMA/SMK/MA                                                                                                    | SMAN & YDG/RKARIA                                                                                                    |
| NESN                                                                                                    | 99999199959599                                                                                                    |
| Junusan SMA/SMK/HA                                                                                                    | IPA                                                                                                    |
| Rata-rata Nilai Akhir Ujian Nasional                                                                                            | 0                                                                                                    |
| Tahun Lulus                                                                                                    | 2021                                                                                                    |
| Nomor Ijazah                                                                                                    | 122/03/2021                                                                                                    |
| Tanggal ijazah                                                                                                    | 10 Februari 2021                                                                                                    |
| Uang Pangkal Pengembangan Aka                                                                                                   | demik (UPPA)                                                                                                    |
| Nominal UPPA                                                                                                    | Rp.15.000.000,00                                                                                                    |
| Cara pembayaran                                                                                                    | Satu kali lunas                                                                                                    |
|                                                                                                    |                                                                                                    |
| Pilinan Program Studi                                                                                                    |                                                                                                    |
| Prodi Pilihan kesatu                                                                                                    | Pengobatan Tradisional Indonesia - D-N                                                                                                    |
| Sumber Biaya                                                                                                    | Biaya Sendiri                                                                                                    |
| Berkas                                                                                                    |                                                                                                    |
| Pasfoto                                                                                                    |                                                                                                    |
| Foto File                                                                                                    |                                                                                                    |
| Berkas Lain                                                                                                    | Hands NW - 1 Bands Wile of a later and bad Dial                                                                                                    |
| Surat Pernyataan UPPA - 2                                                                                                    | Sunt Pennyatan UPPA - 2.form, sapad (dik di sini untuk melihat File)                                                                                                    |
| Piagam & Sertifikat Prestasi - 3                                                                                                | Piagam & Sertifikat Prestasi - 3, juan 1 komba kei tingkat provinsi 2020 (Kik di sini untuk melihat File)                                                                                                    |
| Plagam & Sertifikat Prestasi - 4                                                                                                | Plagam & Sertifikat Prestasi - 4. juara 2 lomba lari nasional 2021 (Kik di sini untuk melihat File)                                                                                                    |
| Piagam & Sertifikat Prestasi - 5                                                                                                | Pingam & Serbiliat Prestavi - Sprestavi 3 (Kik di sini untuk melihat File)                                                                                                    |
| Piagam & Sertifikat Prestasi - 6                                                                                                | Plagam & Settilikat Prestasi - 6, prestasi-4 (Klik di sini untuk melihat File)                                                                                                    |
| Piagam & Sertifikat Prestasi - 7                                                                                                | Plagam & Sert filiat Prestasi - 7. prestasi -5 (Kik di sini untuk melihat File)                                                                                                    |
| Kode Verifikasi *                                                                                                    | beficka                                                                                                    |
|                                                                                                    | Ketlikkan konle di atas                                                                                                    |
|                                                                                                    |                                                                                                    |
| Date Bases                                                                                                    |                                                                                                    |
|                                                                                                    |                                                                                                    |
| Anda tetah memasukkan Data Rapo                                                                                                 | 9. Pastikan data tapor Anda sesuai dengan Rapor Asir                                                                                                    |
|                                                                                                    | 🕒 imput Dalar Mala Pedajiman 🛛 😢 Jinput Dala Sapar                                                                                                    |
|                                                                                                    |                                                                                                    |
|                                                                                                    |                                                                                                    |
|                                                                                                    |                                                                                                    |
| A PERHATIAN                                                                                                    |                                                                                                    |
|                                                                                                    | BELLIM SELESAL                                                                                                    |
| PROSES PENDAETADAN                                                                                                    |                                                                                                    |
| PROSES PENDAFTARAN                                                                                                    | i atas adalah bonar. Sotolah meneklik tombol <b>Finalisasi</b> di bawah ini <i>tarda</i> <b>tidak danat meneruhak</b> serenga                                                                                               |
| PROSES PENDAFTARAN<br>Pastikan bahwa semua isian data di<br>isian formulir pendaftaran.                                         | atas adalah benar. Setelah mengklik tombol <b>Finalisasi</b> di bawah ini, Anda <b>tidak dapat mengubah</b> semua                                                                                                    |
| PROSES PENDAFTARAN<br>Pastikan bahwa semua 'sian data di<br>isian formulir pendaftaran.<br>Dengan mengis' kode verifikas' di at | atas adalah benar. Setelah mengklik tombol <b>Finalisasi</b> di bawah ini, Anda <b>tidak dapat mengubah</b> semua<br>Ias, berarti Anda telah setuju untuk menanggung segala resiko jika Anda melakukan kesalahan dalam meng |

Halaman 19 | 22

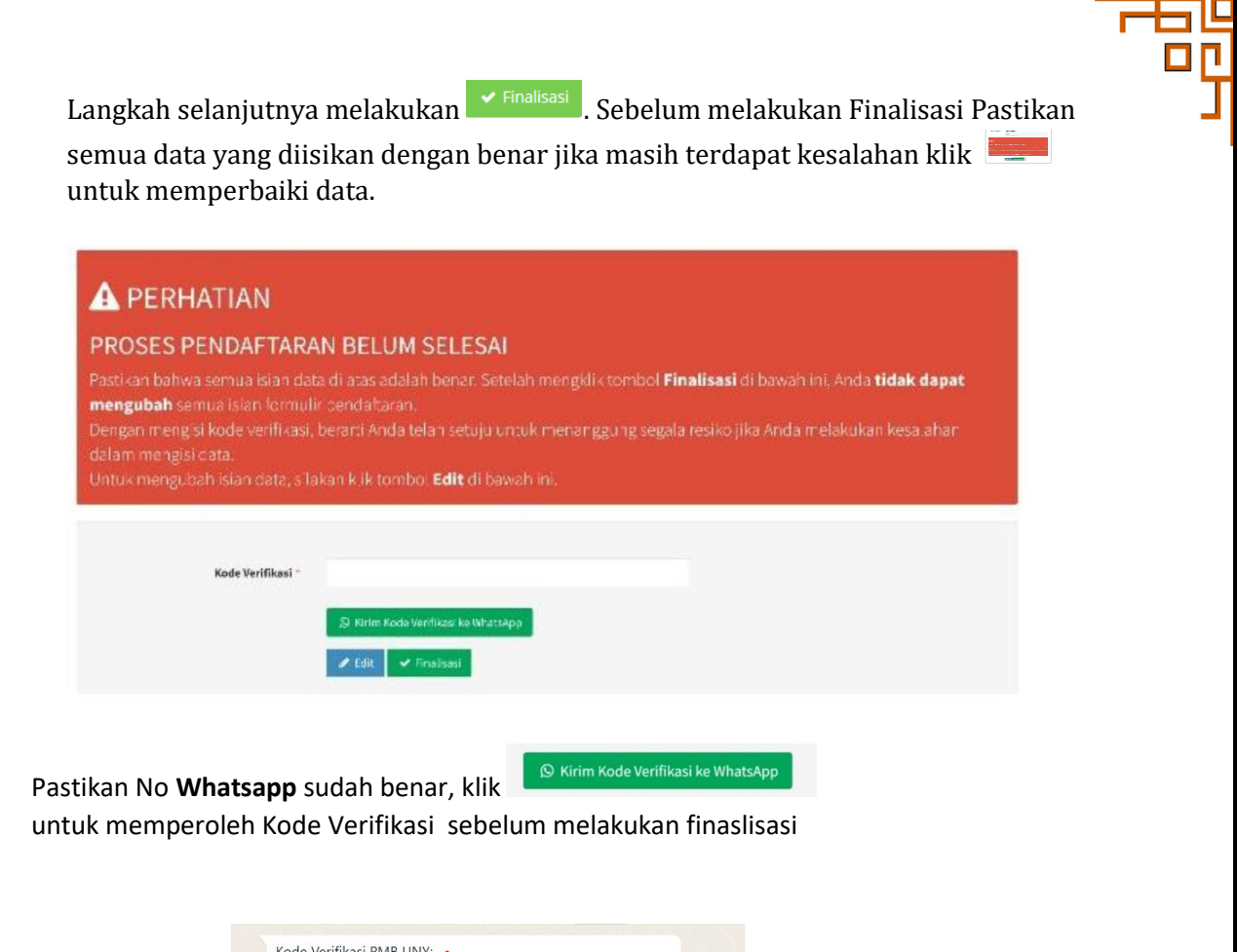

| Koc<br>680 | le Verifikasi PMB UNY:<br><b>321</b>          |       |  |
|------------|-----------------------------------------------|-------|--|
|            |                                               |       |  |
| Kar        | tor Layanan Admisi UNY (YSU Admission Office) | 14:36 |  |

Masukkan Kode Verifikasi yang telah dikirimkan ke pesan Whatsapp

| PROSES PENDAFTAR                                                                                                    | AN BELUM SELESAI                                                                                                    |
|----------------------------------------------------------------------------------------------------|----------------------------------------------------------------------------------------------------|
| Pastikan bahwa semua isian di<br><b>mengubah</b> semua isian formu<br>Dengan mengisi kode verifikas<br>dalam mengisi data. | ata di atas adalah benar. Setelah mengklik tombol <b>Finalisasi</b> di bawah ini, Anda <b>tidak dapat</b><br>Ilir pendaftaran.<br>i, berarti Anda telah setuju untuk menanggung segala resiko jika Anda melakukan kesalahan<br>Ialas klik tembol <b>5 ain</b> di bawah ini |
| Untuk menguban islah data, si                                                                                              | lakan kiik lombol <b>eur</b> urbawan mi.                                                                                                    |
| Untuk menguban islan data, si<br>Kode Verifikasi *                                                                         | Kode Verifikasi tidak boleh kosong.                                                                                                    |

jika terdapat data yang masih belum sesuai dapat diperbaiki dengan klik 🖍 🛍 , jika data sudah sesuai klik 🖍 Finalisasi .

Setelah proses finalisasi data pendaftar akan ditampilkan konfirmasi untuk melakukan

finaslisasi. Klik

untuk menyelesaikan tahapan ini.

# 10. Tahapan Cetak Kartu

Untuk mencetak kartu klik e cetak Kartu pada tahapan tersebut.

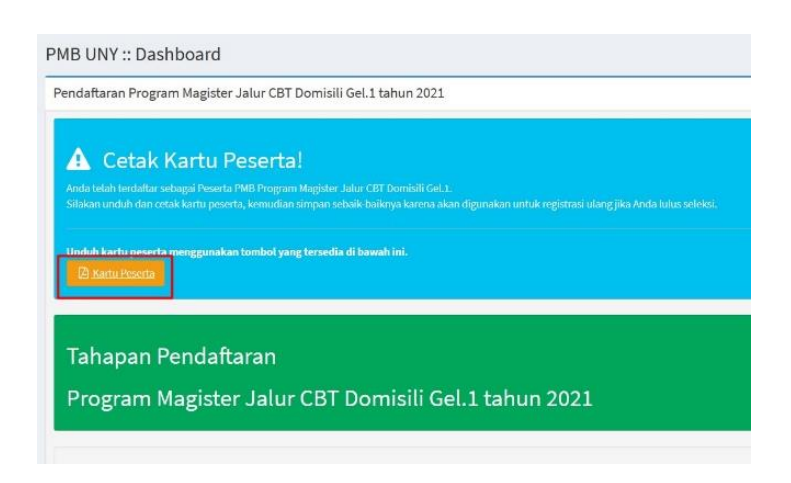

Klik kartu peserta untuk download file Kartu Peserta.

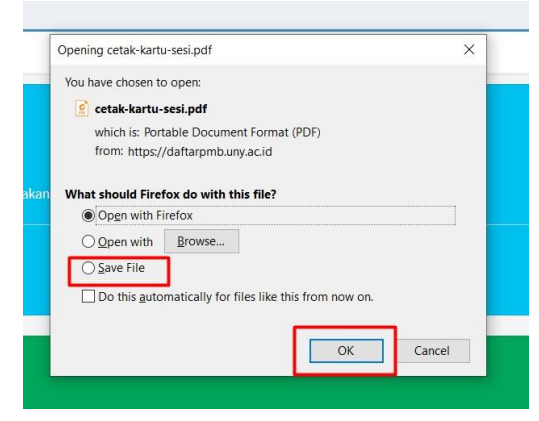

# 11. Contoh Kartu Tanda Peserta

#### Panitia PMB UNY 2022

Dicetak pada:7 Juli 2022, pukul 09:22 WIB

|                                                          |                                                                                                    | padair can 2022, panar coi22 mi        |
|----------------------------------------------------------|----------------------------------------------------------------------------------------------------|----------------------------------------|
|                                                          | PENERIMAAN MAHASISWA BARU 2022<br>UNIVERSITAS NEGERI YOGYAKARTA<br>SELEKSI MANDIRI S1 SKOR UTBK SAINTEK                                                                                                    |                                        |
|                                                          | TANDA PESERTA                                                                                                    |                                        |
| NO                                                       | PESERTA: 4522900518                                                                                                    |                                        |
| Nama                                                     | · SALMA WHI ANDARI                                                                                                    | 62                                     |
| Alamat<br>Kec. Kalasan                                   | : JI. Patimura No.456 Yogyakarta<br>, Kabupaten Sleman, Daerah Istimewa Yogyakarta 55571                                                                                                    |                                        |
| NIK                                                      | : 3273026808040014                                                                                                    |                                        |
| Telepon/HP                                               | : +62857000000097                                                                                                    |                                        |
| Pilihan 1                                                | : Pendidikan Biologi - S1                                                                                                    |                                        |
| Pilihan 2                                                | : Pendidikan IPA - S1                                                                                                    |                                        |
|                                                          |                                                                                                    | -@                                     |
| PERNYATA/<br>Dengan ini sa<br>MANDIRI S1<br>penerimaan o | <b>AN</b><br>aya menyatakan bahwa data yang saya isikan dalam borang pendaftar<br>SKOR UTBK SAINTEK 2022 adalah benar. Saya bersedia menerima<br>di Program Studi yang saya pilih apabila melanggar pernyataan ini. | an online SELEKSI<br>sanksi pembatalan |
| Tanda tangai                                             | n dan nama terang :                                                                                                    |                                        |
| Tanda peser                                              | a ini harus dibawa pada waktu ujian dan pada saat mendaftar ulang                                                                                                    |                                        |
|                                                          | 4522900018                                                                                                    |                                        |